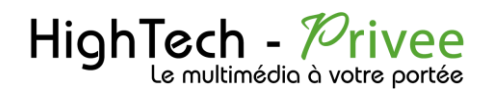

# 1<sup>ère</sup> étape

## DEMARRAGE – Mettre l'autoradio en Français

1°/ Démarrer le poste, une fois le logo passé, le menu principal apparaît :

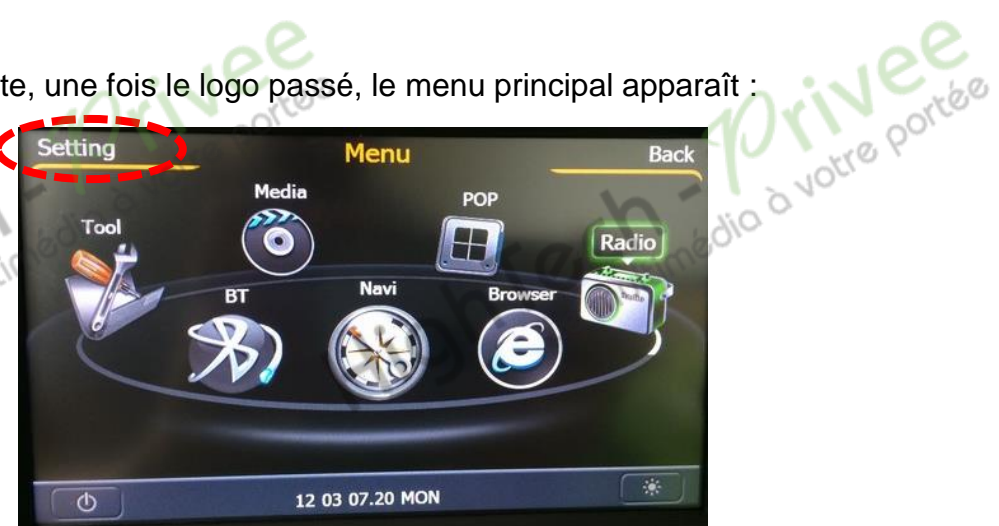

2°/ Appuyez sur SETTING en haut à gauche, puis sur GENERAL :

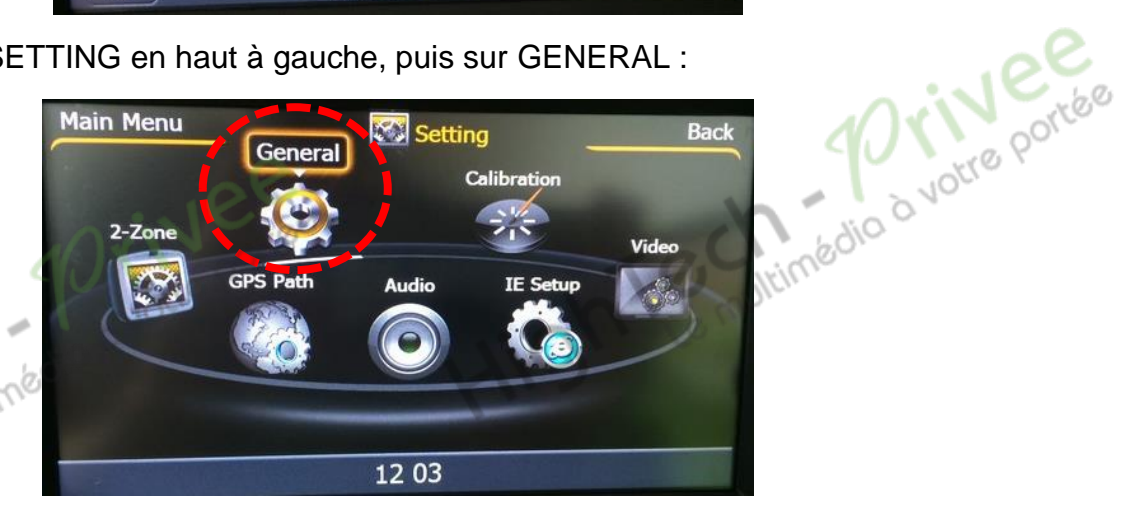

3°/ Descendez à l'aide de la flèche jusqu'à LANGUAGE et sélectionner FRENCH à l'aide Orive portee des boutons :

| Menu prin     | icipal 🔅 Général             | Arrière            |
|---------------|------------------------------|--------------------|
| 7/            | rétro-éclairage nuit         | 5-10               |
|               | Langue                       | ( ) rench >        |
|               | commande composer            | Type1              |
| $\mathcal{A}$ | commande couleur d'éclairage | LED2               |
| heure         |                              | Affichage àl'écran |
| -             | 12 04                        |                    |

Ce document est propriété de la société HighTech-Privee SAS- Reproduction interdite Adresse : Hightech Privee SAS, BAT A porte 2, 25, chemin de Mounestié – 31840 AUSSONNE Capital de 3500€ - SIRET : 750257222 00018 - TVA INTRACOM : FR71750257222

1

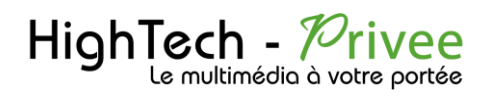

# 2<sup>ème</sup> étape

# **INSTALLATION** de la carte GPS Sygic Europe

1°/ Insérer la carte (Micro)SD GPS dans l'emplacement prévu de l'autoradio.

2°/ Allez sur PARAMETRE, puis CHEMIN D'ACCES GPS :

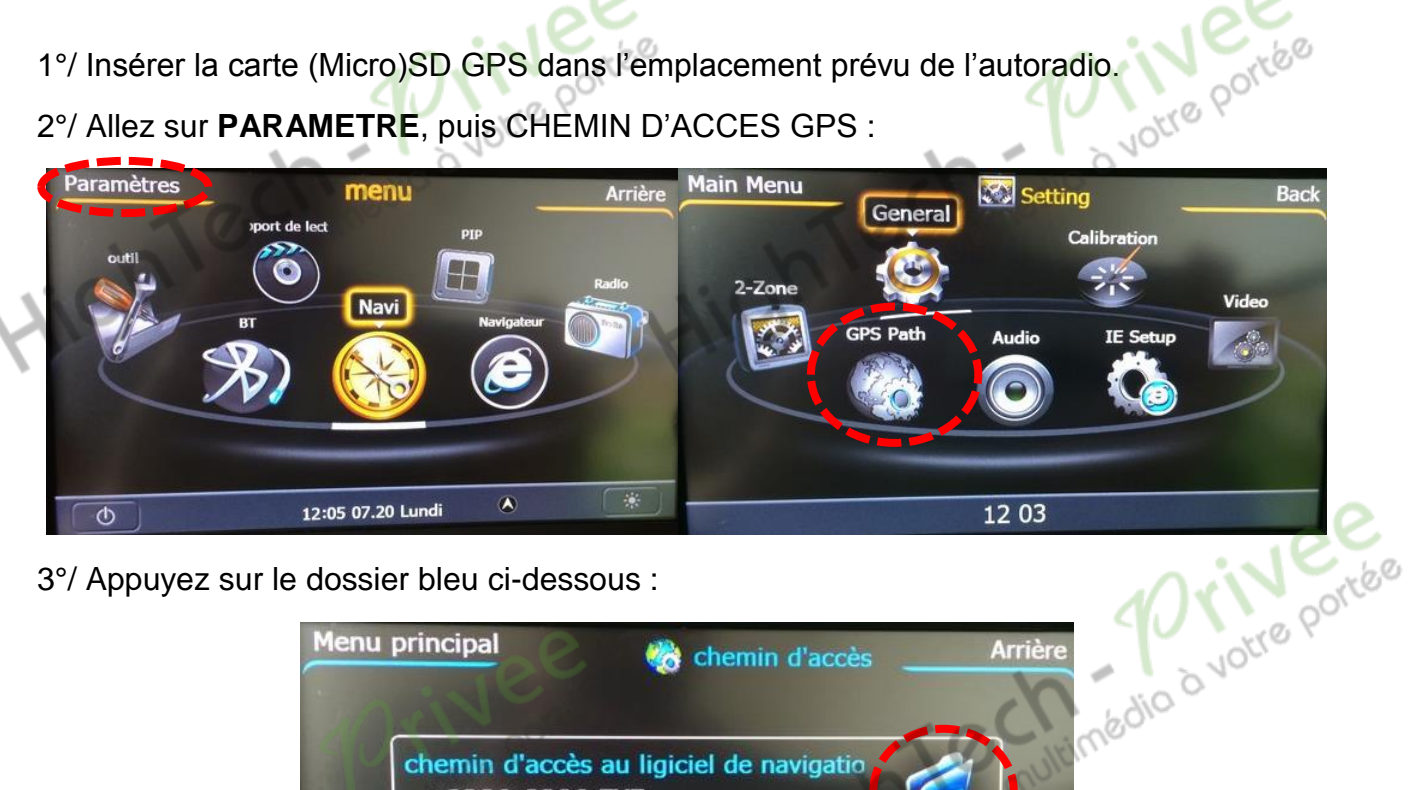

3°/ Appuyez sur le dossier bleu ci-dessous :

|            | Menu principal             | 🏀 chemin d'accès 🔔                   | Arrière |
|------------|----------------------------|--------------------------------------|---------|
|            | chemin d'accè<br>\IGO8\IGO | es au ligiciel de navigatio<br>8.EXE |         |
| the multin |                            | and the second                       | >       |
| HIS        | Navi                       | 12 04                                | chemin  |

Appuyez ensuite sur le dossier WINDOWSCE, puis le fichier Drive.exe

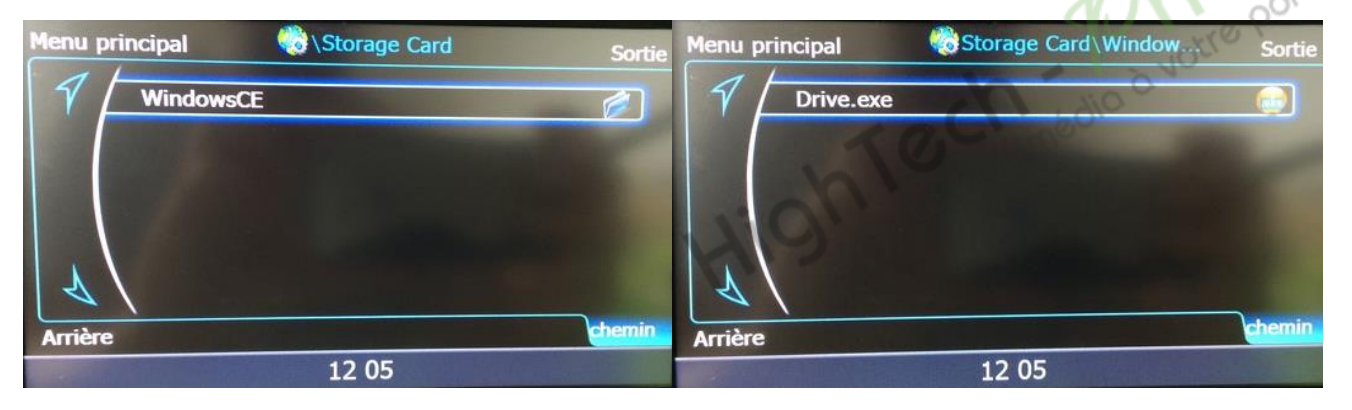

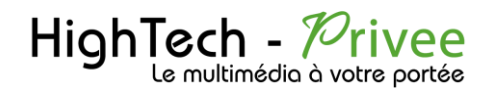

4°/ Ensuite appuyez sur le bouton « NAVI » de votre poste ou sur la fonction « NAVI » du menu principal. Le logiciel Sygic se lance.

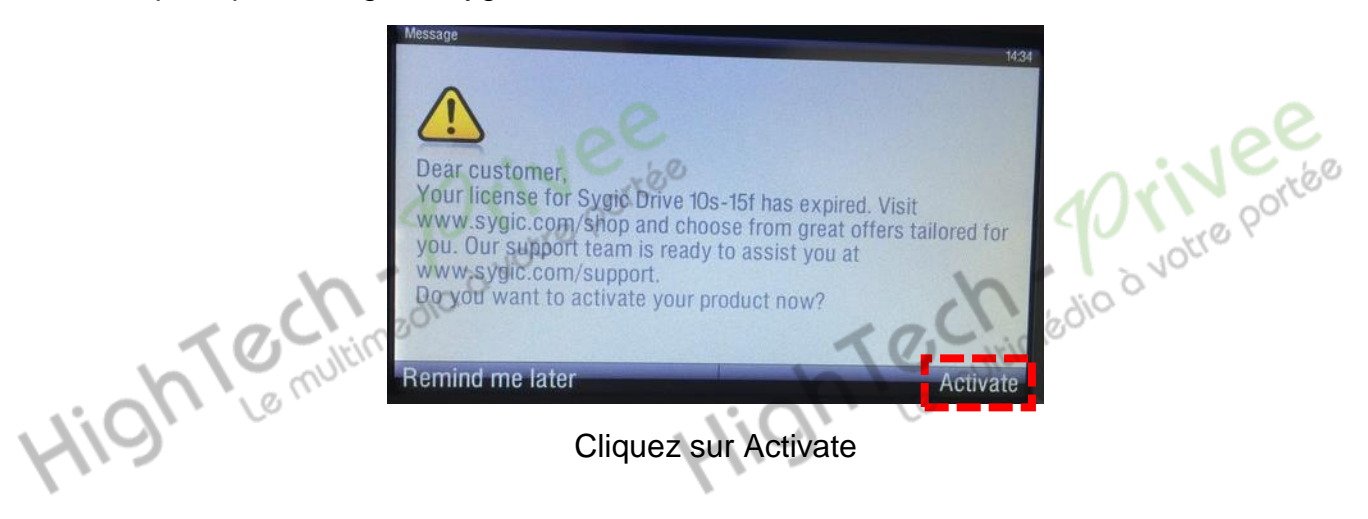

5°/ Le « device code » apparaît, vérifiez qu'il corresponde exactement à celui fournit sur notre carte de visite.

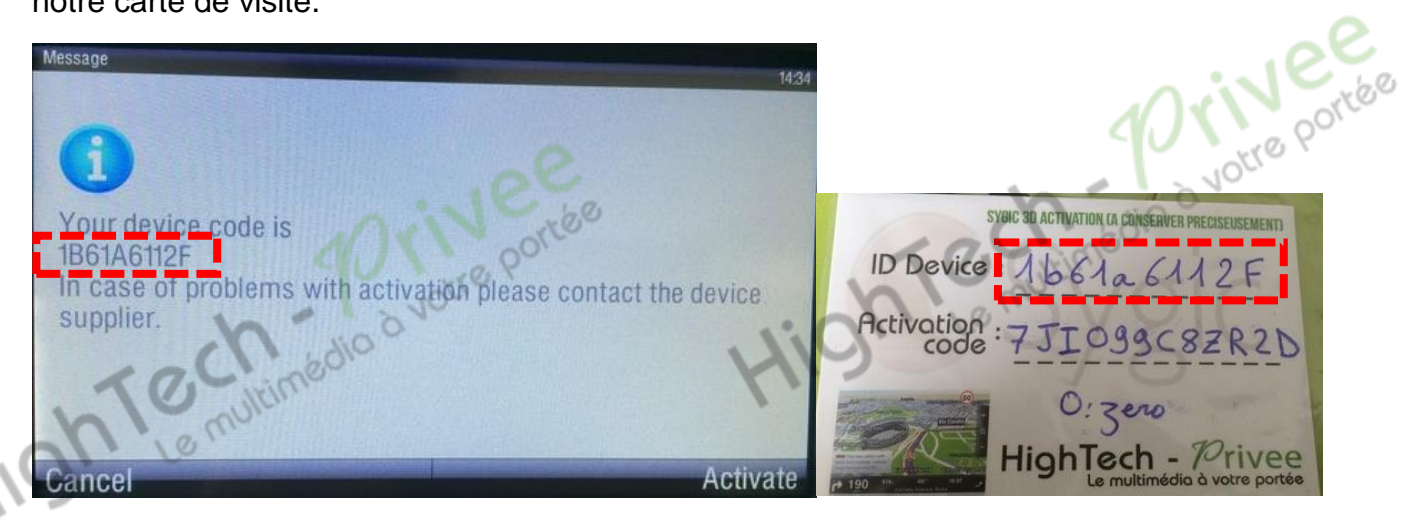

5°/ Si OUI appuyez sur « Activate », puis tapez le « Activation Code ».

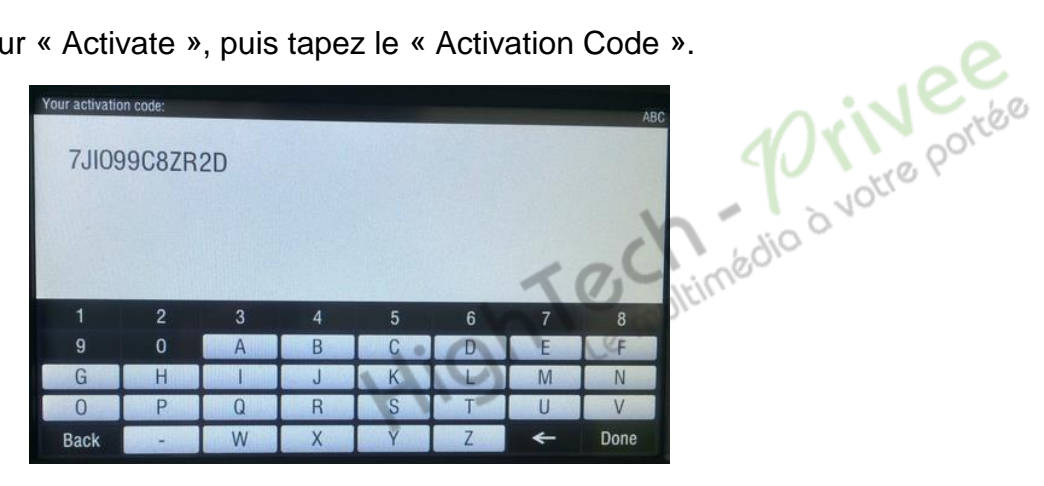

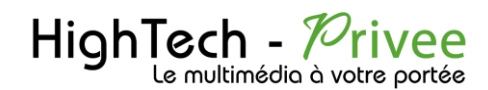

www.autoradio-dvd.com www.autoradios-gps.com www.hightech-privee.com

### 6°/ Une fois terminé cliquez sur DONE. Deux messages peuvent apparaître :

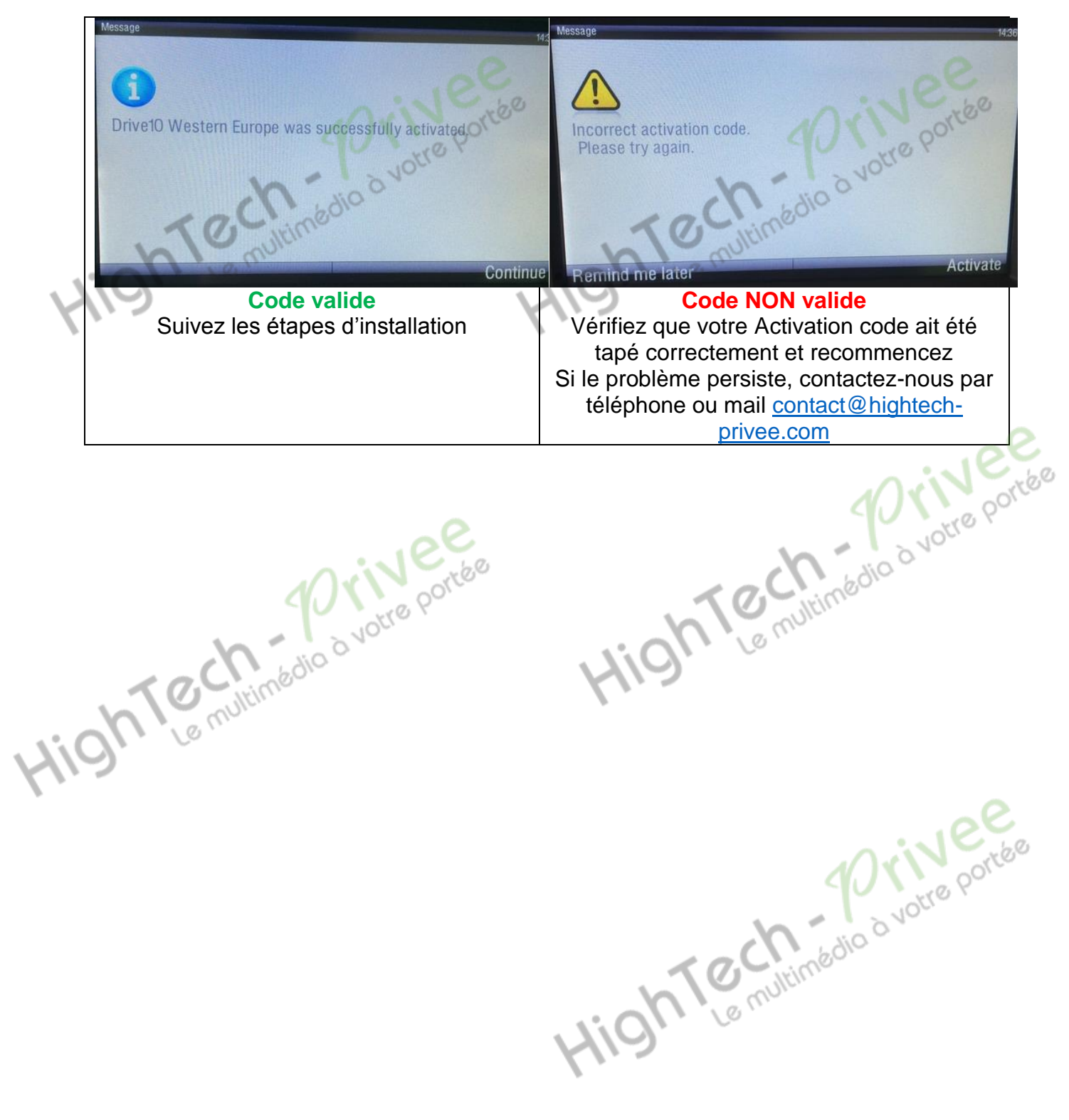

Ce document est propriété de la société HighTech-Privee SAS- Reproduction interdite Adresse : Hightech Privee SAS, BAT A porte 2, 25, chemin de Mounestié – 31840 AUSSONNE Capital de 3500€ - SIRET : 750257222 00018 - TVA INTRACOM : FR71750257222 4

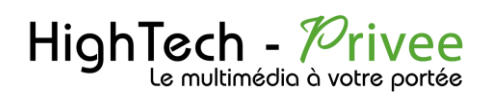

www.autoradio-dvd.com www.autoradios-gps.com www.hightech-privee.com

# DESCRIPTIF des PARAMETRES

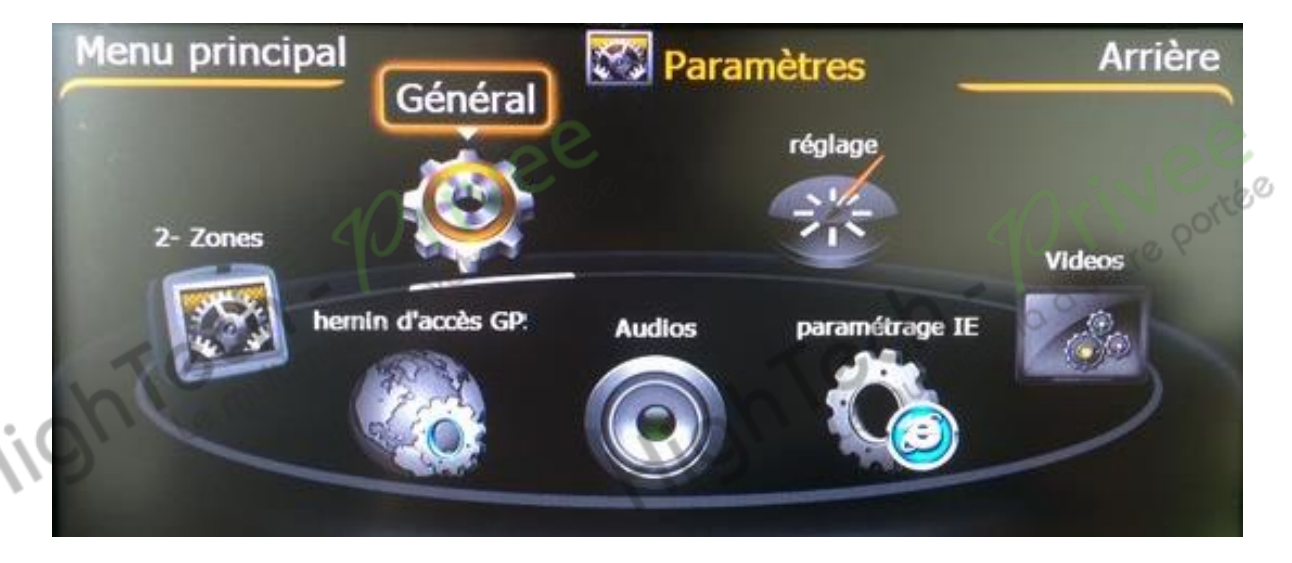

### 1°/ Détails GENERAL

| Menu principal Cénéral  | Arrière            | 1 – Activer/Désactiver l'éclairage                                               |
|-------------------------|--------------------|----------------------------------------------------------------------------------|
| contrôle éclairage      | NON                | automatique des boutons                                                          |
| contrôle frein à main   | NON                | 2 – Activer/Désactiver la lecture vidéo<br>en roulant                            |
|                         | NON                | 2 Antiver/Désertiver le son du CDC en                                            |
| avigation vocale        | NON                | même temps que radio/dvd etc                                                     |
| fonction                | NON                | 4 – Activer/Désactiver le basculement<br>automatique sur la caméra de recul lors |
| heure                   | Affichage àl'écran | de la marche arrière                                                             |
| Menu principal          | Artière            |                                                                                  |
| Reverse Mute            | NON                | 5 – Activer/Désactiver le son lors de la marche arrière                          |
| Start When Back The Car | NON                | 6-?                                                                              |
| 7 Boot Automatic Video  | NON                | 7 – Activer/Désactiver le démarrage<br>automatique vidéo                         |
| vétro-éclairage jour    | 10                 | 8 – Gestion de la luminosité de<br>l'éclairage le jour                           |
| heure                   | Affichage àl'écran |                                                                                  |
| 12:07                   |                    |                                                                                  |

### HighTech - Privee Le multimédia à votre portée

# AUTORADIO S100

www.autoradio-dvd.com www.autoradios-gps.com www.hightech-privee.com

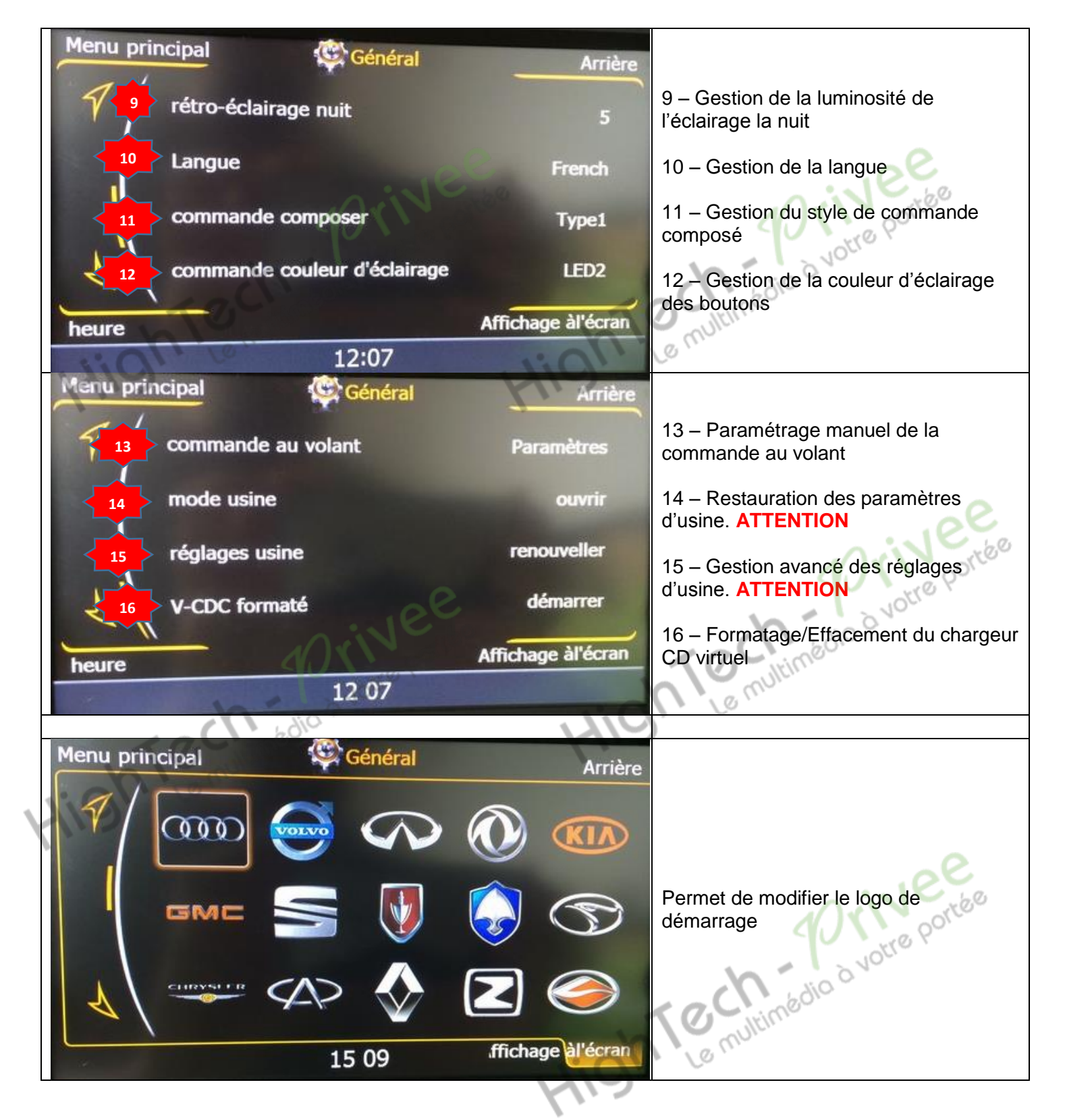

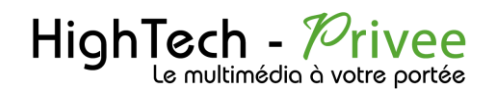

### 2°/ Fonction Radio

Au menu principal appuyez sur l'icône « Radio », ou sur le bouton BAND. Appuyez sur «Menu Principal» en haut à gauche pour sortir du menu radio.

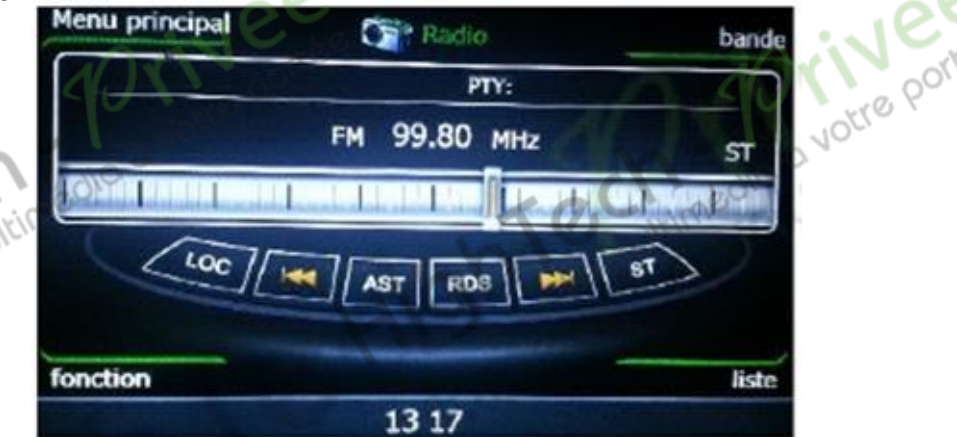

- Appuyez sur bande en haut à droite pour sélectionner la bande AM ou FM. Appuyez sur fonction pour retourner au menu radio. Vous pouvez également appuyer sur le bouton BAND.
- Appuyez sur « AST » pour procéder à une recherche automatique des stations. Appuyez de nouveau pour la stopper. Les stations enregistrées sont accessibles en appuyant sur « liste » en bas à droite.
- Appuyez sur les flèches jaunes pour rechercher manuellement les stations. Maintenez appuyé pour balayer la bande jusqu'à la prochaine station de réception correcte. Vous pouvez également appuyez sur la réglette graduée pour accéder directement à une fréquence donnée.

Appuyez sur la fréquence au-dessus de la réglette graduée pour saisir via le clavier numérique la fréquence de votre choix. Validez par OK.

- Appuyez sur « LOC » pour régler la portée des ondes et accéder à une station éloignée (uniquement en ondes FM).
- Appuyez sur « ST » pour basculer en mode stéréo.

La liste des stations sauvegardées est accessible en appuyant sur « liste ». Faites défiler manuellement ou à l'aide des flèches et sélectionnez celle de votre choix. Maintenez le doigt appuyé sur une des stations pour la remplacer par celle en cours d'écoute.

 Le RDS, accessible en appuyant sur le bouton du même nom, est une fonction uniquement disponible en Europe. Vous pouvez alors activer les fonctions AF (Alternative Frequencies, qui permet de chercher la meilleure fréquence disponible pour la station en cours d'écoute), PTY (Program Type, pour obtenir des informations sur le type de programme émis, musique, sport, informations, etc...) ou TA (Traffic Anouncement, pour savoir si la station en cours d'écoute diffuse des informations routières).

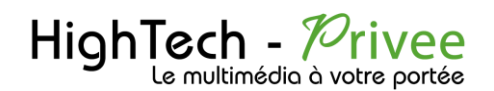

### 3°/ Bluetooth – Mains libres

Au menu principal, appuyez sur l'icône BT pour accéder à l'interface Bluetooth.

1. Le système permet la communication via Bluetooth – mains libres. Si votre téléphone possède la fonctionnalité Bluetooth, vous pouvez l'apparier afin de composer un numéro, répondre à un appel, mais aussi accéder à votre musique, etc...

2. Compte tenu des nombreux modèles de téléphones actuellement sur le marché, il se peut que certaines des étapes énoncées ci-après soient sensiblement différentes, voire même non applicables. 0/

Avant d'utiliser la fonctionnalité Bluetooth-mains libres, il est obligatoire d'apparier votre téléphone. Appuyez sur « Paramètres » en bas à droite de l'interface Bluetooth.

Faites défiler avec les flèches ou manuellement de haut en bas. Basculez en position « ON » pour activer la fonction Bluetooth sur le système.

Activez également le Bluetooth sur votre téléphone. Le nom de l'autoradio est Car Kit. Lorsque le système est lié à votre téléphone, votre mobile apparaît à l'écran. Saisissez alors le code PIN (par défaut 0000). Après détection et connexion réussie, un icône apparaît en bas à droite de l'écran.

| Menu | principal 🔊 BT             |            | Arrière |
|------|----------------------------|------------|---------|
|      | nom de l'appareil: Car_Kit | déconnecté |         |
| 1    | вт                         | -          | 28      |
|      | code PIN                   |            | 0000    |
|      | connexion en cours         |            | 0       |
| 8    | déconnexion en cours       |            | 88      |
|      | 13:57                      | A STATE OF |         |

Vous pouvez également activer/désactiver les paramètres suivants :

1. Déparier le téléphone

2. Auto-réponse : réponse automatique après 3 sonneries

- nimédio à votre portée Auto-connexion : connexion automatique du téléphone au démarrage du système
- 4. Ajuster le volume du micro (3 niveaux de réglage)

#### a. Passer un appel téléphonique

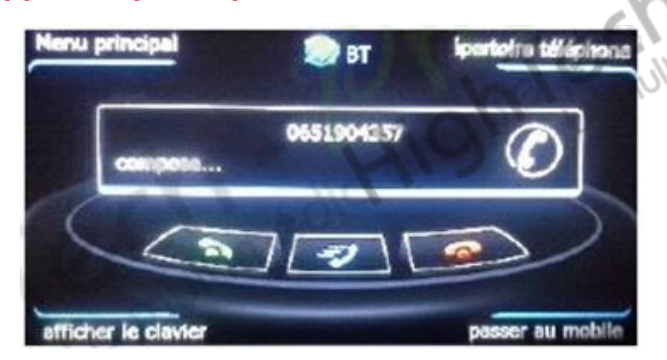

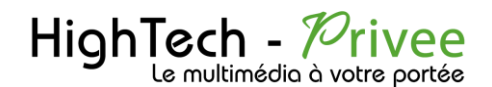

1. Vous pouvez composer le numéro via votre téléphone ou directement depuis le clavier à l'interface Bluetooth.

2. Si vous saisissez un numéro erroné à l'écran du système touchez l'icône pour effacer un à un les numéros saisis. Touchez le téléphone vert pour composer, le rouge pour composer à nouveau le dernier numéro appelé.

3. Pendant l'appel, appuyez sur « passer au mobile » pour basculer entre le téléphone et les hautparleurs de l'autoradio.

4. Vous pouvez faire apparaître le clavier pendant un appel en appuyant en bas à gauche sur « afficher le clavier ».

### . Répondre à un appel téléphonique

VOLLE P

Lorsqu'un appel est reçu, quelle que soit la fonctionnalité utilisée, le système bascule automatiquement à l'interface Bluetooth, et coupe le son en cours de lecture pour jouer la sonnerie d'appel. Appuyez sur le téléphone vert pour répondre, sur le téléphone rouge pour refuser l'appel ou sur le téléphone bleu pour un appel multiple. Si le mode de réponse est paramétré sur « automatique », le système répond automatiquement après 3 sonneries. Le numéro de l'appelant est affiché sur l'écran.

Lorsque vous êtes en communication, si vous recevez un autre appel, appuyez sur le téléphone vert pour basculer sur le second appel et terminer le premier. Appuyez sur le téléphone bleu pour basculer sur le second appel et mettre le premier en attente. Appuyez sur cette même touche pour basculer entre les appels. Appuyez sur le téléphone rouge pour refuser le second appel.

#### c. Répertoire

La fonction répertoire inclut plusieurs onglets : la liste des contacts, les appels émis, les appels manqués, les appels reçus et la recherche de numéros.

Appuyez sur ou ou faites défiler manuellement la liste des appels.

Dans le répertoire, vous pouvez composer le numéro sélectionné directement en appuyant dessus, quel que soit l'onglet dans lequel il se trouve.

### d. Lecture de la musique via Bluetooth (Streaming Audio AD2P)

Appuyez sur « musique » en bas à gauche pour accéder à la bibliothèque audio de votre téléphone. Vous pouvez lancer la lecture, la stopper ou aller à la piste précédente/suivante.

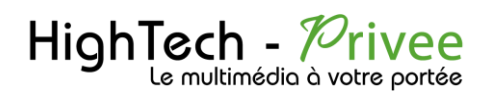

### 4°/ Navigation GPS

Vous pouvez télécharger la notice du logiciel Sygic directement ici :

http://storage.sygic.com/tmp/FLEET/downloads/manuals/UserGuide Fleet10 fr.pdf

### 5°/ Multimédia

NIV POrtée Appuyez sur l'icône « support de lecture » au menu principal pour accéder à l'interface multimédia. Cette dernière se compose de deux sous-menus. Appuvez sur 1 ou 2 pour basculer entre l'un ou l'autre des sous-menus. A l'intérieur de chaque sous-menu, appuyez sur l'une des 5 applications pour y accéder. Appuyez sur «Sortie» ou « Menu principal » pour retourner au menu principal.

L'application media présente deux sous-menus :

1. le premier comporte 5 fonctions : TV, lecteur audio, iPod, DVD & vidéo.

2. Le second comporte 5 fonctions : VCDC, auxiliaire 1, enregistreur vidéo DVR, auxiliaire 2 & visionneuse d'images.

### a. Lecteur audio (USB / carte SD)

Lorsqu'un appel est reçu, quelle que soit la fonctionnalité utilisée, le système bascule automatiquement

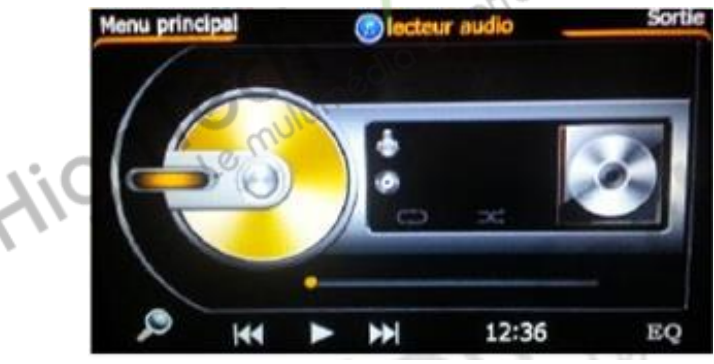

Liste de lecture

Appuyez sur le disque jaune pour accéder aux listes de lecture.

Faites défiler manuellement ou à l'aide des flèches pour sélectionner le support de votre choix.

Cette fonction permet de lire des fichiers audio (format MP3/WMA) stockés dans le disque dur du système, sur clé USB, sur carte SD ou autres supports connectés. Au premier sous-menu multimédia, appuyez sur « Audio » pour accéder à l'interface du lecteur audio. Appuyez sur «Sortie» en haut à droite pour sortir du lecteur audio, mais la lecture de la piste audio continue en arrière-plan. Vous devez accéder à une autre application pour arrêter le lecteur audio.

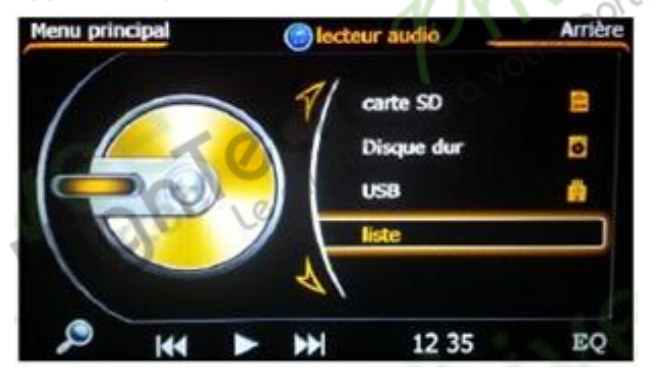

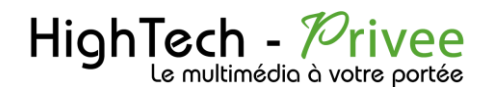

#### Rechercher un titre

Appuyez sur la loupe en bas à gauche pour accéder à la recherche manuelle d'un titre. Saisissez votre recherche à l'aide du clavier tactile. Vous pouvez faire défiler les résultats positifs à l'aide des flèches. Appuyez sur « EQ » en bas à droite pour faire apparaître les paramètres audio.

#### b. IPOD

Cette fonctionnalité permet la lecture des pistes audio et vidéos présentes dans l'iPod, l'iPhone ou l'iPad connecté. Appuyez sur l'icône « iPod » au premier sous-menu multimédia pour accéder à l'interface iPod. Appuyez sur « exit » pour sortir de la fonction iPod, mais la lecture continue en arrière plan. Vous devez accéder à une autre application pour arrêter la fonction iPod.

Dans l'interface iPod, appuyez sur « Menu »pour accéder à la liste des titres. Il est important de noter que vous devez tout d'abord ouvrir, sur votre iPod, l'artiste ou l'album de votre choix.

Faites défiler à l'aide des flèches (pas de prise en charge en faisant glisser manuellement pour cette fonction) pour sélectionner la piste de votre choix. Appuyez à nouveau sur « Menu » afin de revenir à l'écran de lecture.

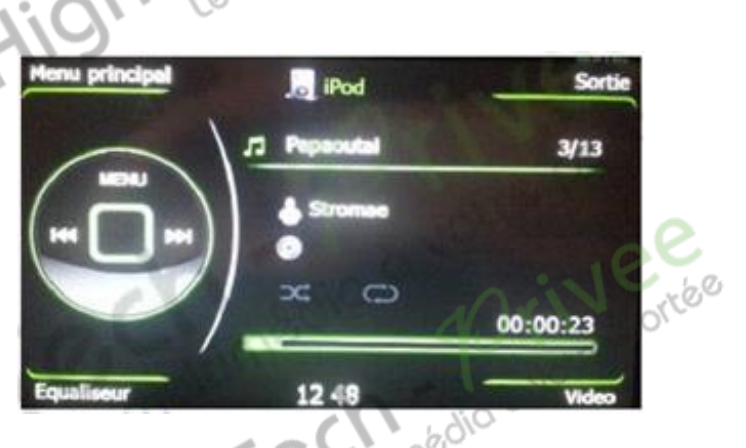

Vous avez la possibilité de gérer les paramètres audio en appuyant sur « Equaliseur » en bas à gauche et de lire une vidéo en appuyant en bas à droite.

#### c. Lecteur DVD

Le lecteur DVD accepte les formats DVD/VCD/CD/MP3/MP4/JPG/CD-R. Appuyez sur l'icône DVD dans le premier sous-menu multimédia pour accéder au lecteur DVD. Le logo DVD apparaît à l'écran et le menu de lecture du DVD s'affiche quelques instants après.

0- Le DVD, une fois inséré, se lance automatiquement dès lors que vous vous trouvez dans timédio à votre le menu DVD.

1- Appuyez sur le bouton

pour éjecter le DVD.

2- Si vous ne retirez pas le DVD dans les 15 secondes après appui sur le bouton d'éjection, celui-ci est inséré à nouveau et se relance.

3- Lorsque vous entrer dans l'interface DVD, le système lance le panneau de commande contrôle en touchant l'écran. Celui-ci s'efface après une dizaine de secondes d'inactivité.

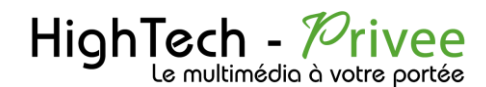

www.autoradio-dvd.com www.autoradios-gps.com www.hightech-privee.com

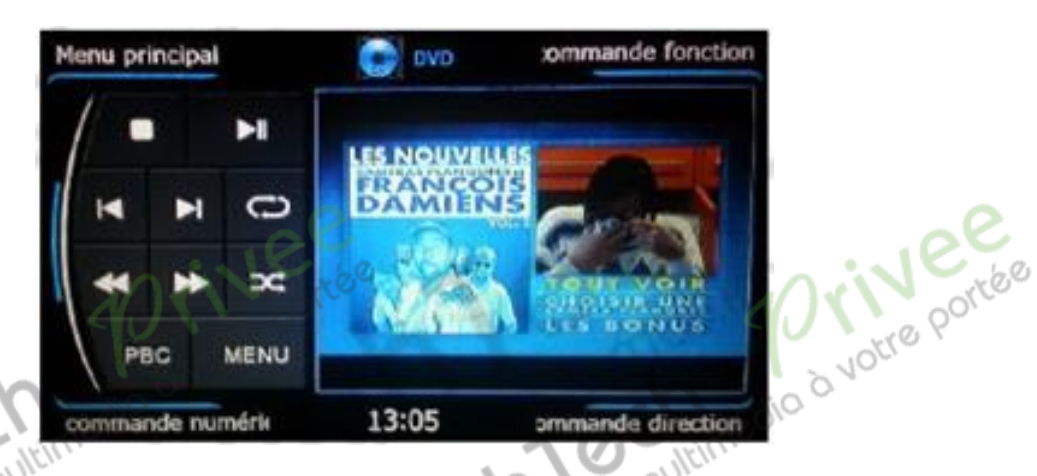

NB : si vous insérez un DVD alors que vous utilisiez les fonctions radio, lecteur vidéo, TV ou iPod, le système bascule à l'interface DVD et lance la lecture du DVD. En revanche, si vous insérez un DVD alors que vous utilisez la fonction navigation GPS, le système ne bascule pas à l'interface DVD mais lit la musique (ou la bande sonore) provenant du DVD.

#### Commande numérique

0 - Appuyez sur "commande numérique"

1 - Le pavé numérique apparaît. Vous pouvez alors sélectionner la piste/le chapitre en choisissant le numéro puis en appuyant sur OK. Le système va lancer la lecture quelques secondes plus tard et le pavé numérique va être masqué automatiquement. Pour le faire réapparaître, il suffit de toucher l'écran.

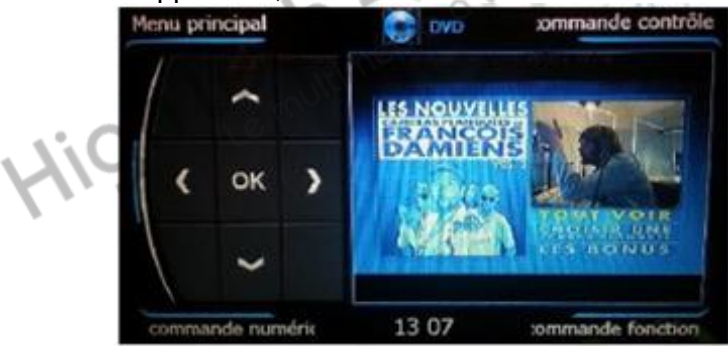

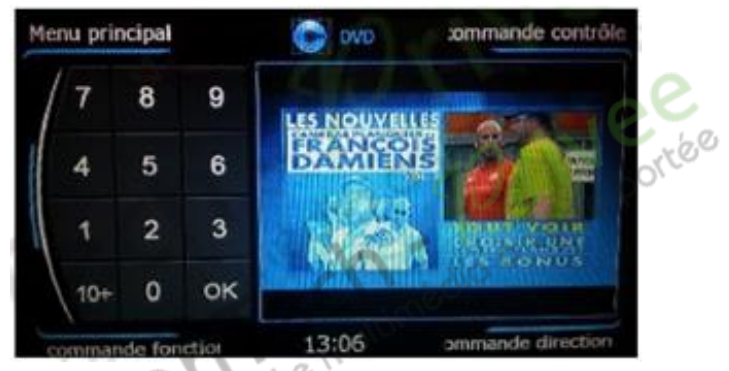

### Commande direction

1. Appuyez sur "commande directionnel"

2. Le pavé directionnel apparaît. Il vous permet de naviguer dans les menus et de valider par « OK ».

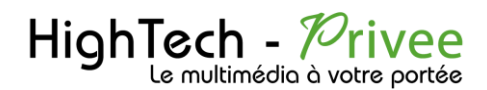

#### **Commande fonction**

• Appuyez sur «commande fonction ».

• Le pavé fonctions apparaît. Celui-ci, sans actions de votre part, s'efface au bout de quelques secondes. Il suffit de toucher l'écran pour le faire réapparaître.

| Voici la liste des fonctions :    | Orive portee          |
|-----------------------------------|-----------------------|
| stop 💿 🖬 lecture/pause 📕          | précédent 🔣 suivant   |
| boucle retour rapide              | avance rapide         |
| aléatoire PBC menu lecture        | MENU menu principal   |
| piste précédente 🔽 piste suivante | e ok valider          |
| 🔇 page précédente 🕨 page su       | iivante 🔚 sous-titres |
| iéjection in angle                | audio                 |
| paramètres o informations         | Eo égaliseur          |
| 🔟 paramètres audio 🔍 zoom         | changer AB            |
| - Close                           |                       |

NB : la lecture des formats MP4/VCD présente les mêmes caractéristiques que la lecture d'un DVD. L'image apparaît automatiquement. Les formats supportés sont DIVX, AVI, XDIV, RM.

### d. Lecteur CD

Après insertion du CD, l'interface du lecteur CD apparaît. Faites défiler manuellement ou grâce aux flèches. Touchez ensuite la piste que vous souhaitez écouter. Vous pouvez relancer le lecteur CD en lançant la fonction DVD.

Pendant la lecture, vous pouvez agir de la même manière que lors de l'utilisation d'un DVD. Se reporter à la rubrique ci-dessus.

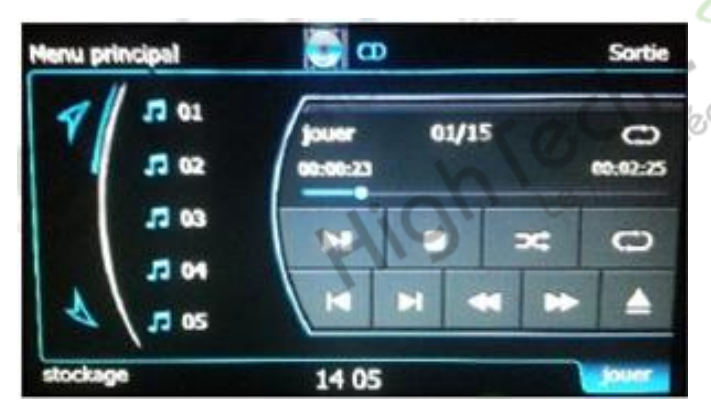

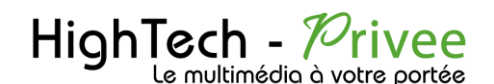

1. Le système permet l'enregistrement de 19 CD (maximum de 4 Go). Cette fonction appelée VCDC est accessible en appuyant sur «stockage » lors de la lecture d'un CD.

2. Touchez la piste que vous souhaiter stocker, sélectionnez le CD virtuel à l'aide des flèches(vcdc1...vdcd19) et le format de compression (normal ou rapide), puis OK.

3. Appuyez sur « stop » pour stopper le stockage. Appuyez à nouveau sur « stockage » pour relancer le stockage. Une boîte de dialogue vous permet alors soit de continuer la copie, soit de la NOLLS DO stopper définitivement.

NB : le stockage par compression normale permet de continuer à écouter la musique pendant le stockage. Le stockage par compression rapide ne le permet pas.

|    | Henu p | incipal           | ο 💽        | Sortie  | Menu principal | ω 💽             | Sortie    |
|----|--------|-------------------|------------|---------|----------------|-----------------|-----------|
| Ki | 7      | favoris<br>vodc 1 |            |         | copie ve       | rs wode 1 01/15 |           |
|    |        | wadic 2           | norm       | не Ток  | 6              |                 | 3         |
|    | r      | valc 3<br>valc 4  |            |         |                |                 | 200       |
|    | dodage |                   | 14 22      | jouer   |                | 14 22           | re portée |
|    | e.     | Lecte             | ur vidéo 📈 | 2Contee |                | - di            | dia d vou |

#### e. Lecteur vidéo

L'autoradio permet la lecture de vidéos stockées dans le disque dur interne, une clé USB ou une carte SD au format MP4.

Connectez le support contenant vos vidéos au système, touchez l'icône « Video » dans le sous-menu 1 de l'application multimédia pour accéder à l'interface du lecteur vidéo.

Appuyez sur « Sortie » pour revenir à l'interface multimédia, ou sur « Menu principal ».

- Pendant la lecture toucher l'écran pour afficher les icônes ou accéder au mode plein écran.
- Appuyez sur la loupe en bas à gauche pour accéder à l'interface de recherche de vidéos.
- Appuvez sur « back » pour retourner au lecteur vidéo.
- Appuyez sur le clavier et tapez les premières lettres du nom de votre vidéo, vous pouvez naviguer entre les résultats à l'aide des flèches.
- Touchez le nom de la vidéo que vous souhaitez regarder pour lancer la lecture.

VOLLE

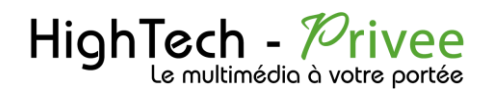

#### Pendant la lecture d'une vidéo :

Appuyez sur l'icône en bas à droite pour afficher la liste de lecture vidéo.

Faites défiler manuellement ou à l'aide des flèches, puis touchez le nom de la vidéo dont vous souhaiter lancer la lecture.

Appuyez sur pour les flèches pour lire la vidéo précédente ou la vidéo suivante, ou sur le bouton central pour lire/mettre en pause.

# Le multin Changeur CD virtuel VCDC

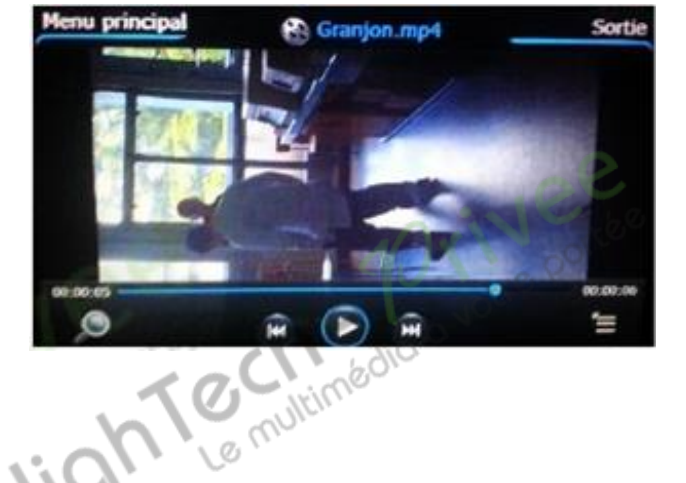

Le stockage interne de CD virtuels permet de conserver dans la mémoire du système 19 CD, soit 7,5 heures de musique.

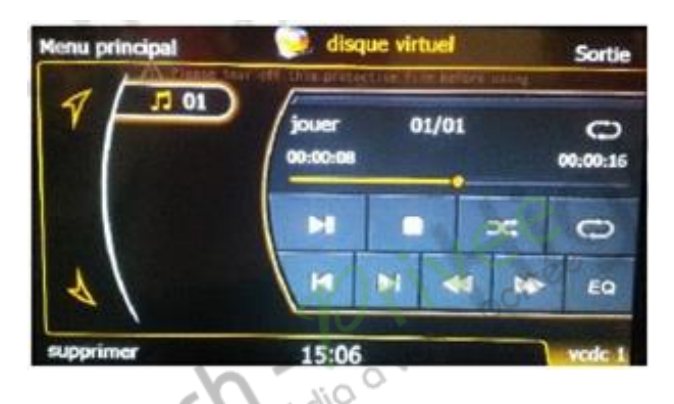

Vous pouvez classer vos titres par listes de lecture et accéder à vos titres favoris.

Dans le sous-menu multimédia 2, accédez au VCDC en appuyant sur l'icône correspondant. Appuyez sur «sortie» pour revenir à l'interface multimédia.

Sélectionnez votre CD virtuel en appuyant sur son nom. Appuyez sur «sortie» pour revenir à l'interface V-CDC.

1. Faites défiler manuellement ou à l'aide des flèches, puis touchez le nom du CD virtuel dont vous souhaiter lancer la lecture.

2. Pour supprimer un titre ou un CD virtuel complet, appuyez sur «supprimer» en bas à gauche et confirmez lorsque la boîte de dialogue apparaît. Joio à votre portée

#### g. DVR

Visionner facilement la vidéo de votre caméra DVR disponible dans nos options.

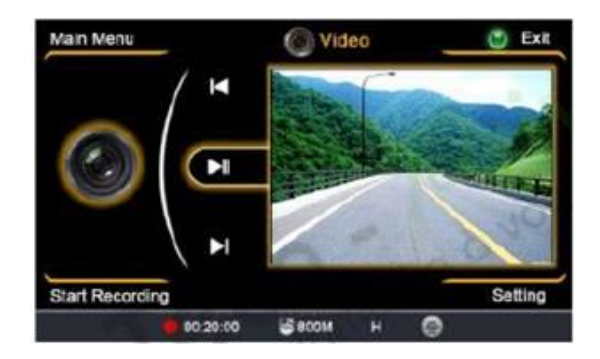

Vous pouvez utiliser cette fonction, accessible dans le second sous-menu de l'interface multimédia, pour enregistrer des vidéos à partir de votre caméra de véhicule (caméra de recul notamment). Appuyez sur « enregistrer » en bas à gauche pour démarrer l'enregistrement.

![](_page_15_Picture_0.jpeg)

### h. Outils

Appuyez sur l'icône «outil » au menu principal pour accéder à l'interface outils. Cette dernière se compose de deux sous-menus. Appuyez sur 1 ou 2 pour basculer entre l'un ou l'autre des sousmenus. A l'intérieur de chaque sous-menu, appuyez sur l'une des applications pour y accéder. Appuyez sur «Sortie» ou « Menu principal » pour retourner au menu principal.

L'application outils présente deux sous-menus :

- 1. le premier comporte 5 fonctions : DVR voiture, FM (gestion des dossiers), calculatrice, Moniteur (GPS) & calendrier.
- 2. Le second comporte 4 fonctions : jeu, manuel, horloge universelle & informations système.

### DVR voiture

Cette fonction vous permet d'accéder à votre caméra de véhicule (caméra de recul notamment). Sélectionnez l'icône « DVR voiture » dans le 1er sous-menu « outil ».

![](_page_15_Picture_10.jpeg)

# FM (gestion des dossiers)

Cette fonction vous permet de transférer vos fichiers entre le disque dur de l'autoradio, votre clé USB ou votre carte (micro)SD. Pour y accéder, appuyez sur l'icône « FM » dans le premier sousmenu de l'application « outil ».

- 1. Sélectionnez à gauche le support sur lequel se trouve le fichier que vous souhaitez transférer. Un  $\sqrt{apparaît}$  alors à côté de celui-ci.
- 2. Double-cliquez sur ce même support pour naviguer parmi les fichiers/dossiers.
- 3. Sélectionnez le fichier à transférer. Un  $\sqrt{}$  apparaît alors à côté de celui-ci. Appuyez sur la flèche en bas à gauche pour revenir en arrière.
- 4. De la même façon, sélectionnez sur la partie droite de l'écran la destination de votre fichier.
- 5. En bas au centre de l'écran, appuyez sur les icônes pour copier, transférer ou supprimer le fichier sélectionné.

# HighTech - Privee Le multimédia à votre portée

## NOTICE UTILISATION **AUTORADIO S100**

www.autoradio-dvd.com www.autoradios-gps.com www.hightech-privee.com

![](_page_16_Picture_4.jpeg)

### Moniteur (GPS)

Cette fonction récapitule un bon nombre d'informations sur votre signal GPS, à savoir la longitude, la latitude, l'heure et l'altitude.

#### Calendrier

Le calendrier, accessible au 1er sous-menu multimédia, affiche par défaut la date du jour. Sinon, appuyez sur « aujourd'hui » en bas à droite pour y accéder.

Pour modifier le mois ou l'année à l'affichage, appuyez sur ceux-ci à gauche de l'écran et faites défiler avec les flèches. La sélection apparaît en rouge.

![](_page_16_Picture_10.jpeg)

#### Calculatrice

La calculatrice, au 1er sous-menu multimédia, présente une utilisation traditionnelle.

![](_page_17_Picture_0.jpeg)

#### Horloge universelle

L'horloge universelle, accessible au second sous-menu multimédia, ne vous permet d'afficher que les quatre fuseaux horaires à l'écran, à savoir Pékin, Tokyo, New York et Londres.

![](_page_17_Picture_5.jpeg)